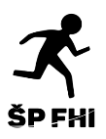

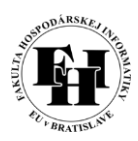

# ŠKOLSKÝ MAIL, MS TEAMS A ICH POUŽÍVANIE

#### Pridelený školský mail nájdete v AiSe :

| AiS2                                                                                                    | О ~ тяк                                                                                                    | EN |
|----------------------------------------------------------------------------------------------------|----------------------------------------------------------------------------------------------------|----|
|                                                                                                    | ▶ Neuhradené poplatky                                                                                                    | 3  |
| Posledné prihlásenie<br>22.9.2020 19.03.19<br>78.141.102.163                                                                                        | <ul> <li>▼2iOVE_1501 - operačný výskum a ekonometria (2020/2021)</li> <li>Vlastnosti štúdia - Kontroly štúdia - Školné a poplatky - Štipendia - Udefovanie súhlasov</li> </ul>                                                                                                    |    |
| 22.9.2020<br>Meniny má <b>Móric</b>                                                                                                    | ▼ Mũj rozvrh hodin                                                                                                    |    |
| Osobné údaje     Osoba v AiS2     Správa používateľa     Dokumenty                                                                                  | Zimný semester 2020/2021     Letný semester 2020/2021     Nové zobrazenie rozvrhu                                                                                                    |    |
| Správy Prehľad štúdií Studijné programy                                                                                                    | ▼ Mőj zápis, moje zápisné listy                                                                                                    |    |
| Register predmetov     Rozvrhy hodin     Ddumovė intervaly     Elektronická nástenka     Ziadosti o ubytovanie     Prehľad ubytovania               | <ul> <li>2020/2021 - IOVE_15 - operačný výskum a ekonometria, ročník 2<br/>Dátum zápisu 19.2020, Uzahorený žápis ZS - Nie, LS - Nie<br/>Elektronický zápis - potvrdený dňa 7.9.2020</li> <li>2019/2020 - IOVE_15 - operačný výskum a ekonometria, ročník 1<br/>Dátum zápisu 9.9.2019, Uzahorený žápis ZS - Nie, LS - Nie<br/>Elektronický zápis - nevytvorený</li> </ul> |    |
| <ul> <li>Prihlášky uchádzača</li> <li>Návralky uchádzača</li> <li>Prihlasovanie na skušky</li> <li>Vyhľadávanie osôb</li> <li>Absolventi</li> </ul> | + Vytvoriť zápisný list<br>+ Vytvoriť alektronický zápis<br>• Moje záverečné práce                                                                                                    |    |

Obrázok č. 1

| ⊌ SSSP003: Správa používateľa - Mozilla Firefox                                                  | _           |       | $\times$ |
|--------------------------------------------------------------------------------------------------|-------------|-------|----------|
| 🛛 🕒 😁 https://ais2.euba.sk/ais/servlets/WebUlServlet?appClassName=ais.gui.ss.sp.SSSP003App&kodAp | likaci •••  | ⊠ ☆   | <b>_</b> |
|                                                                                                  | Bc. Alžbeta | Režná |          |
| Osobné údaje Nastavenia používateľa Profil Zmena hesla Rýchle linky Nastavenia                   | aplikácií   |       |          |
| Uložiť zmeny                                                                                     |             |       |          |
| Osobná web stránka                                                                               |             |       |          |
| Ridalané amail jaozna 1@studant auka sk                                                          |             |       |          |
|                                                                                                  |             |       |          |
| Telefón                                                                                          |             |       |          |
|                                                                                                  |             |       |          |
|                                                                                                  |             |       |          |
|                                                                                                  |             |       |          |
|                                                                                                  |             |       |          |
|                                                                                                  |             |       |          |
|                                                                                                  |             |       |          |
|                                                                                                  |             |       |          |
|                                                                                                  |             |       |          |
|                                                                                                  |             |       |          |
|                                                                                                  |             |       |          |

Obrázok č. 2

Heslo k školskému mailu: EubaRODNÉČÍSLO (napr. Euba9541343586)

Pomocou tohto mailu máte prístup do MS Office 365, ktorý môžete počas svojho štúdia používať. Na úspešné začatie semestra budete potrebovať:

- 1) Outlook e-mailová schránka
  - a) Internetový Outlook: <u>http://outlook.com/student.euba.sk</u>
  - b) Aplikácia v PC súčasťou licencie balíčka MS Office

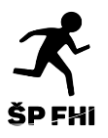

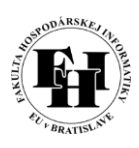

c) Aplikácia pre mobilné zariadenie:

# Odporúčame stiahnuť aplikáciu do mobilu, kde sa prihlasuje pomocou mailu a hesla → najrýchlejší spôsob sledovania upozornení

- 2) MS Teams bude cez ňu prebiehať prvý týždeň semestra (28.9. 02.10.) učitelia vytvoria tímy (študijné skupiny), kde v čase konania prednášky, resp. cvičenia Vás oboznámia s podmienkami, ktoré treba dodržať, aby ste úspešne absolvovali predmet. V prípade, že budeme nútený prejsť na online výučbu, bude prebiehať cez túto platformu.
  - a) Internetová aplikácia
  - b) Aplikácia pre PC
  - c) Aplikácia pre mobilné zariadenie appku stiahnete bezplatne v Google Play alebo App Store

Návod ako sa dostať k MS Teams internetovej aplikácii alebo aplikácii pre PC:

1. Po úspešnom prihlásení sa do internetovej aplikácie Outlook, kliknite na bodky v ľavom hornom rohu (Obrázok č. 3)

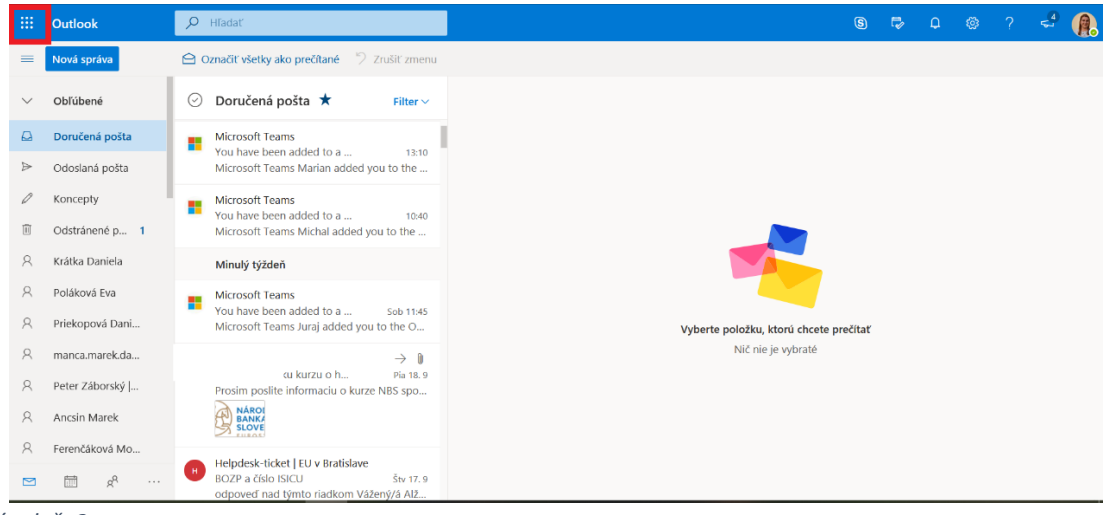

Obrázok č. 3

 Následne kliknite na Teams a prepne Vás to do MS Teams – internetovej aplikácie (Obrázok č. 4)

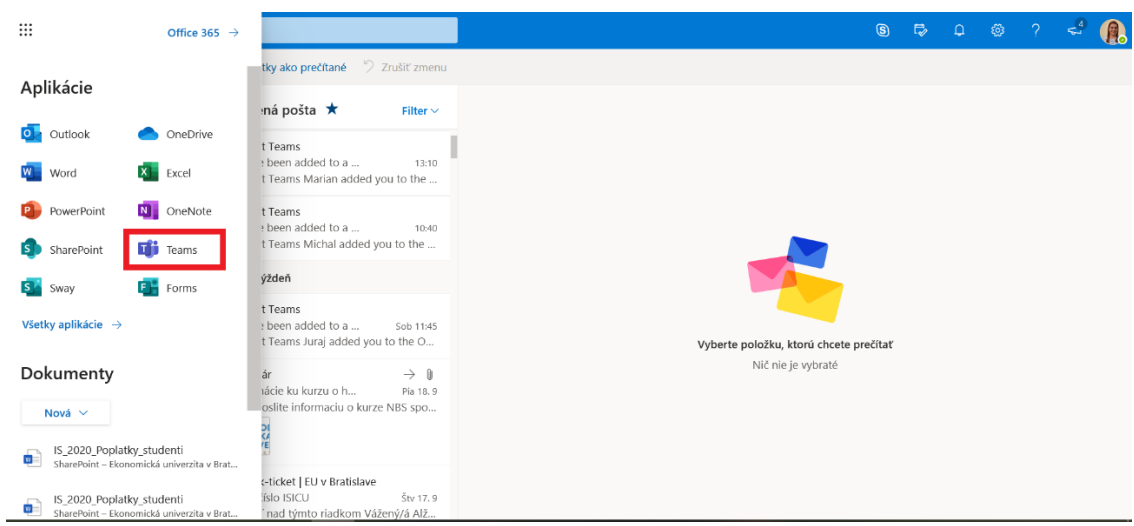

Obrázok č. 4

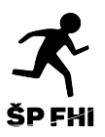

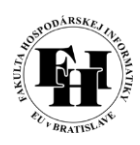

 Následne sa zobrazí stránka MS Teams, kde si vyberiete buď možnosť stiahnutia aplikácie do PC (tyrkysový rámik) alebo kliknete na "Namiesto toho použiť webovú aplikáciu" (oranžový rámik) (Obrázok č. 5)

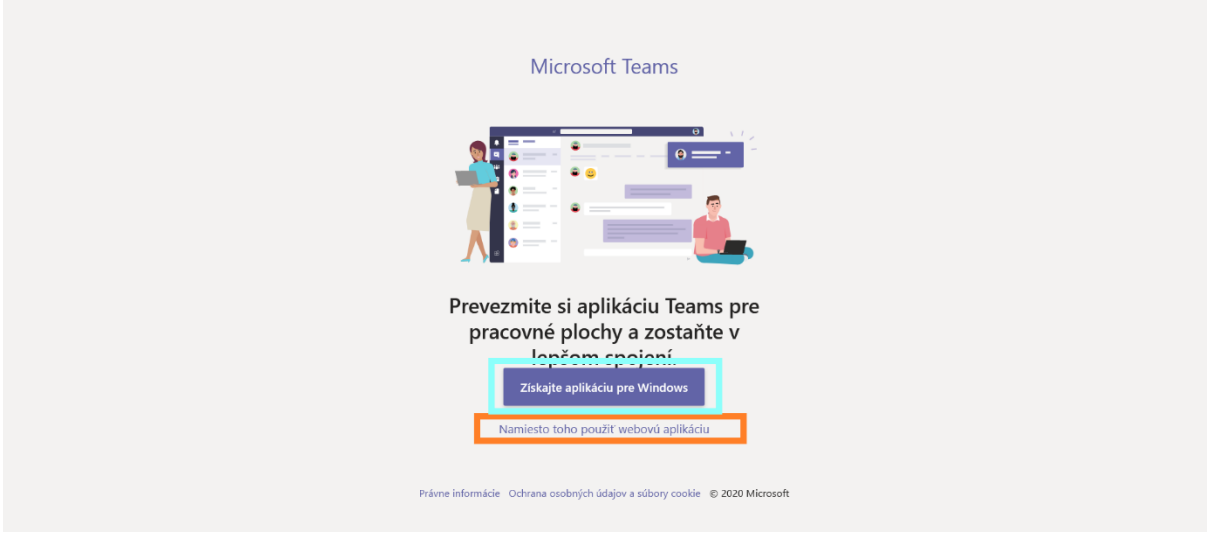

Obrázok č. 5

# Ako sa orientovať v MS TEAMS?

|                       | Microsoft Teams                 | Q. Hľadať |                                |                       | ( <b>A</b>                          |
|-----------------------|---------------------------------|-----------|--------------------------------|-----------------------|-------------------------------------|
| <br>Aktivita          | Tímy                            |           |                                | V ®                   | ເວົ້ Pripojiť sa alebo vytvoriť tím |
| E<br>Konverzácia      |                                 |           |                                |                       |                                     |
| tímy                  | V4                              | Р         | MI                             | AE                    | МІ                                  |
| <br>Priradené ú       | _                               | _         |                                |                       |                                     |
| <b>in</b><br>Kalendár | VPE 4OVE                        | Pokec     | MIEA II                        | Akademický senát EUBA | MIEA II skúška                      |
| 5úbory                |                                 |           |                                |                       |                                     |
|                       |                                 |           |                                |                       |                                     |
| Aplikácie             | OVE2019 Finančné<br>modelovanie | NLP 2020  | Stochastické modely<br>OVE2019 |                       |                                     |
| ?<br>Pomocník         |                                 |           |                                |                       |                                     |

Obrázok č. 6

Na Obrázku č. 6 sú zobrazené tímy, resp. študijné skupiny. V jednotlivých tímoch budú prebiehať úvodné hodiny počas prvého týždňa, resp. hodiny v prípade online výučby. Do študijnej skupiny – tímu budú študenti pridaní svojimi vyučujúcimi. Tieto tímy sú nimi aj vytvorené.

Tímy na obrázku sú ilustračné – každý študent bude mať svoje tímy podľa predmetov, ktoré má mať.

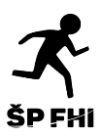

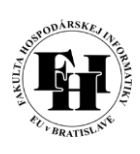

|                  | Microsoft Teams | Q. Hľadať       |                                                                                                    |                                      |          |
|------------------|-----------------|-----------------|----------------------------------------------------------------------------------------------------|--------------------------------------|----------|
| <br>Aktivita     | < Všetky tímy   | • Vš            | <b>robecné Príspevky Súbory P</b> oznámky z predmetu Ďalšie karty: 3 ×                                                                  | ⊙ Tím Q <sup>4</sup> Stretnúť sa ∨ ① |          |
| E<br>Konverzácia | 0               | zč              | Zuzana Čičková   FHI EU v Bratislave 30.03 22:03<br>Prednaska GAMS                                                                      |                                      | 1        |
| tiny             | OVE2019         |                 | SPR-GAMS<br>uterok, 31. marca 2020 o 13:30                                                                                              |                                      |          |
| 🔒<br>Priradené ú | Všeohecné       |                 | 12 odpovedí od Zuzana, Katarína a Ádám<br>← Odpovedať                                                                                   |                                      |          |
|                  | vseubeche       |                 |                                                                                                    |                                      | <u>.</u> |
| Kalendár         |                 | zč <sub>⊗</sub> | Zuzana Čičková   FHI EU v Bratislave 31.03 16:14<br>chcem sa podakovat za meeting, drzte sa                                             | <b>9</b> 2                           |          |
| Súbory           |                 |                 | 2 odpovede od vás a Adriana                                                                                                    |                                      |          |
|                  |                 |                 | 2 and 2020                                                                                                    |                                      |          |
|                  |                 |                 |                                                                                                    |                                      |          |
|                  |                 | AF              | Andrea Furková   FHI EU v Bratislave 02.04 11:24<br>Dobry den, termin na odovzdanie projektov z VR sa posuva na 4.5. (vratane). Furkova | 🤞 1 🎔 2                              |          |
|                  |                 |                 | ← Odpovedať                                                                                                    |                                      |          |
| B                |                 |                 |                                                                                                    |                                      | 4        |
| Aplikácie        |                 |                 | Začnite novú konverzáciu. Ak chcete niekoho spomenúť, napíšte znak @.                                                                   |                                      |          |
| Pomocník         |                 |                 |                                                                                                    | Þ                                    |          |

Obrázok č. 7

Na obrázku č. 7 je zobrazená aktivita v tíme.

Červený obdĺžnik reprezentuje panel pomocou, ktorého viete uverejniť v tíme text, súbor.

Modrý obdĺžnik reprezentuje textový príspevok, ktorý sa dá komentovať, prípadne na neho reagovať.

V zelenom obdĺžniku môžete vidieť spôsob akým sa zobrazujú prednášky/cvičenia, na ktoré sa bude dať pripojiť.

V hornej časti obrázku č. 7 v žltom rámiku nájdete pridané súbory a nemusíte tak blúdiť v tíme.

|                                                         | Microsoft Teams                                                                                                    | Q. Hľadať                                                                                                    |                 |
|---------------------------------------------------------|----------------------------------------------------------------------------------------------------|----------------------------------------------------------------------------------------------------|-----------------|
| <br>Aktivita                                            | Konverzácia ~ 🛛 🖓                                                                                                    | Priekopová Daniela Konverzácia Súbory Organizácia Aktivita +                                                                                                    | ■• <b>€</b> 88* |
| Konverzáda<br>Tímy<br>Priradené ů<br>Kalendár<br>Súbory | <ul> <li>Neddvne</li> <li>Zasdnutie ŠP FHI 00.07<br/>Ferenčiková Monika: Aj ja sa už odpájam</li> <li>Brigant Adam, + 2 02.06<br/>Nahrdvanie je pripravené 02.06</li> <li>Nguyenová Adriana 01.06</li> <li>Vy: no to asi tiež vzdávam, neviem sa z to</li> <li>Paulovič Radovan, + 3 01.06</li> <li>Priekopová Daniela 01.06</li> <li>Assignments 27.05</li> <li>Assignments 27.05</li> </ul> | Priekopová Daniela 01.06 22:07           Image: With the second second s |                 |
| Aplikácie                                               | Bartakovič Michal         27.05           Vy: Ja včera prepočitala tie dve úlohy a d         0           Karol Szomolanyi   FHI EU v Brat         11.05           Vy: a včera prepočitala tie dve úlohy a d         07.05           Vy: a včera prepočitala tie dve úlohy a d         07.05                                                                                                   |                                                                                                    |                 |
| ?<br>Pomocník                                           | Zasadnutie ŠP FHI 05.05     Priekopová Daniela: to vyzera jak priprav                                                                                                    |                                                                                                    | -               |

Obrázok č. 8

Obrázok č. 8 zobrazuje "Konverzácie". Pomocou nich sa môžete so spolužiakmi, prípadne aj vyučujúcimi kontaktovať.

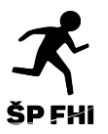

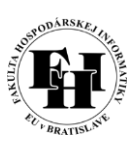

#### Pridelenie do Tímu pomocou kódu:

|                        | Microsoft Teams                 | Q Hľadať |                                |                       | <b>e</b>                           |
|------------------------|---------------------------------|----------|--------------------------------|-----------------------|------------------------------------|
| <br>Aktivita           | Tímy                            |          |                                | 7 ©                   | టి* Pripojiť sa alebo vytvoriť tím |
| E<br>Konverzáda        |                                 |          |                                |                       |                                    |
| iii<br>Timy            | V4                              | Р        | MI                             | AE                    | MI                                 |
| Ê<br>Priradené ú       | _                               | _        | _                              | _                     |                                    |
| <b>III</b><br>Kalendár | VPE 4OVE                        | Pokec    | MIEA II                        | Akademický senát EUBA | MIEA II skúška                     |
| 5úbory                 |                                 |          |                                |                       |                                    |
|                        |                                 |          |                                | N2                    | N2                                 |
| Aplikácie              | OVE2019 Finančné<br>modelovanie | NLP 2020 | Stochastické modely<br>OVE2019 | NLP_2020_cv           | TH_2020                            |
| ?<br>Pomocník          |                                 |          |                                |                       |                                    |

Obrázok č. 9

V prípade, že Vás kontaktuje vyučujúci s tým, že do tímu sa máte pripojiť pomocou kódu, treba ísť do sekcie *"Tímy"*. V pravom hornom rohu kliknúť na *"Pripojiť sa alebo vytvoriť tím"* a zobrazia sa nasledujúce možnosti:

|                    | Microsoft Teams                                | Q Hľadať                  |                                                       |                                              |             |   |
|--------------------|------------------------------------------------|---------------------------|-------------------------------------------------------|----------------------------------------------|-------------|---|
| <br>Aktivita       | < spär                                         |                           |                                                       |                                              |             |   |
| E<br>Konverzácia   | Pripojiť sa alebo vytvoriť                     | tím                       |                                                       |                                              | Hľadať tímy | Q |
| <b>iii</b><br>Tímy |                                                | 161<br>1                  | PL                                                    | RR                                           |             |   |
| Ê<br>Priradené ú   | Vytvoriť tím                                   | Pripojenie k tímu pomocou | Pripadovky na Logistiku<br>Počet členov: 41   Verejné | Riadenie Rizik<br>Počet členov: 63   Verejné |             |   |
| 📰<br>Kalendár      |                                                | Zadajte kód               | 2                                                     | <u>e</u>                                     |             |   |
| 5úbory             | Spolupracujte navzájom a dajte sa do<br>práce! | Pripojiť sa k tímu        | Pripadovky na Logistiku                               | Riadenie Rizik                               |             |   |
|                    |                                                |                           |                                                       |                                              |             |   |
|                    |                                                |                           |                                                       |                                              |             |   |
| ΒŶ                 |                                                |                           |                                                       |                                              |             |   |
| Aplikácie          |                                                |                           |                                                       |                                              |             |   |
| ?<br>Pomocník      |                                                |                           |                                                       |                                              |             |   |

Obrázok č. 10

Do okienka "Zadajte kód" vložíte kód, následne kliknete na "Pripojiť k tímu".

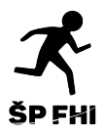

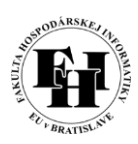

# Zobrazenie počas hovoru:

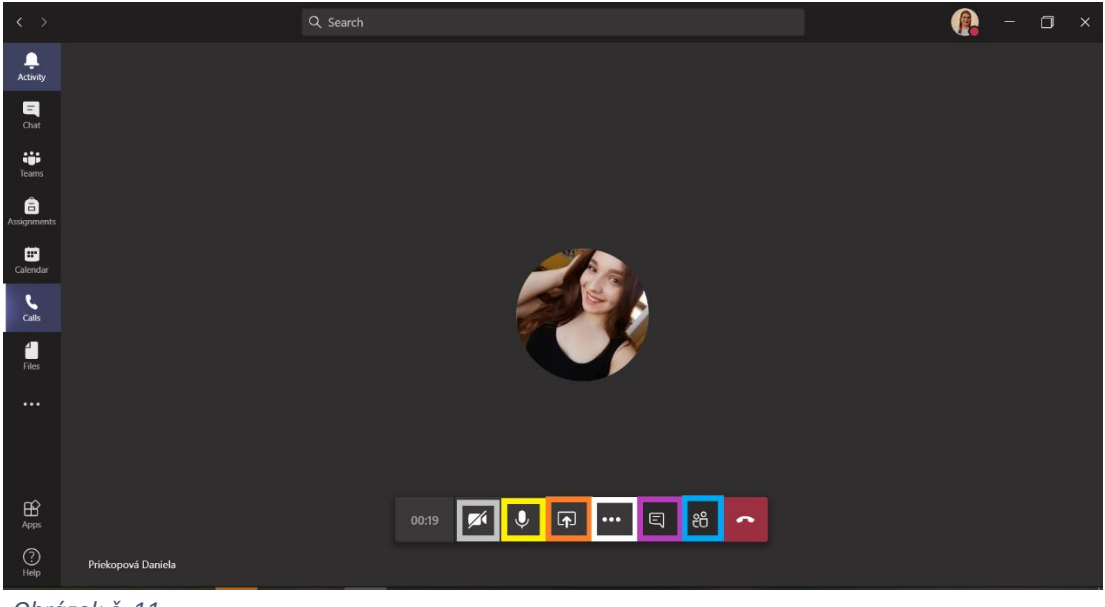

Obrázok č. 11

Počas hovoru je k dispozícii niekoľko funkcií.

V sivom štvorčeku je možnosť zapnutia a vypnutia kamery. Pri väčších počtoch účastníkov v hovore odporúčame mať kameru vypnutú, aby hovor nesekal. V prípade, že vyučujúci vyžaduje mať kameru zapnutú, riaďte sa jeho pokynmi. Na obrázku č. 11 je kamera vypnutá, ak na ňu kliknete a nebude prečiarknutá, je zapnutá.

V žltom štvorčeku je možnosť zapnutia a vypnutia mikrofónu. Opäť odporúčame mať počas hovoru vypnutý mikrofón a zapnúť ho v prípade, ak Vás vyučujúci vyzve alebo sa chcete zapojiť do diskusie / spýtať sa otázku / vyučujúci Vás vyvolá, a pod. Na obrázku č. 11 je mikrofón zapnutý. Ak by ste ho chceli vypnúť, kliknete na mikrón a prečiarkne sa tam – mikrofón je vypnutý.

Pomocou oranžového štvorčeka môžete zdieľa obrazovku. Odporúčame zdieľa celú obrazovku. (viď. Obrázok č. 12)

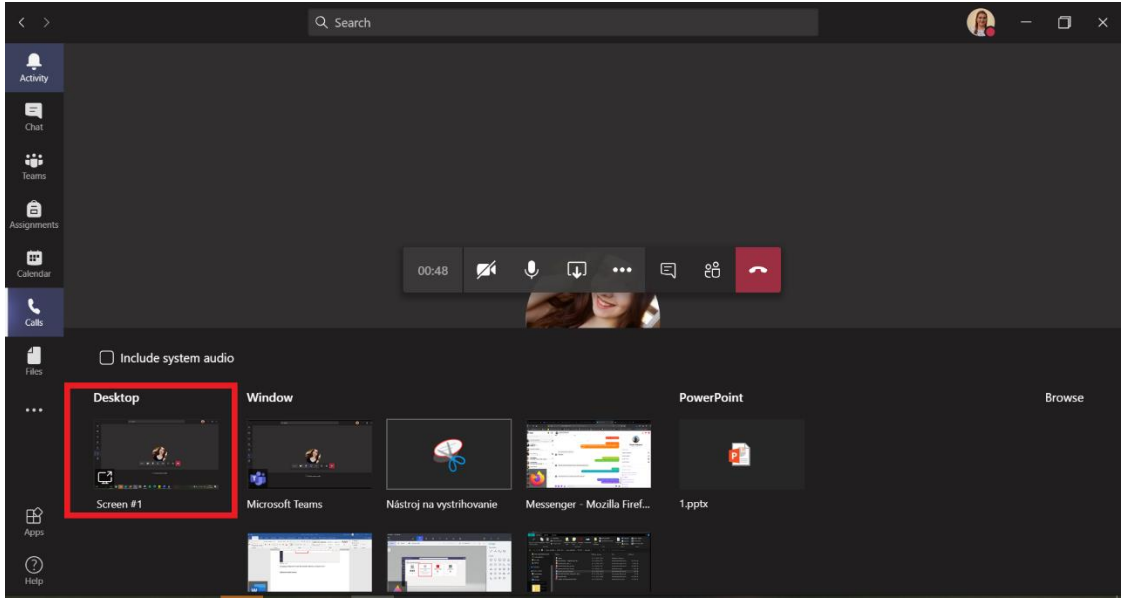

Obrázok č. 12

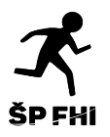

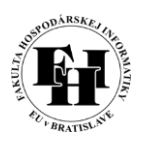

V bielom štvorčeku sú možnosti ako napr. nahrávanie (červený rámček na Obrázku č. 13) alebo zobrazenie celého hovoru na celú obrazovku (modrý rámček na Obrázku č. 14). *UPOZORNENIE: NAHRÁVAŤ PREDNÁŠKU / CVIČENIE IBA SO SÚHLASOM VYUČUJÚCEHO!!!!!!* 

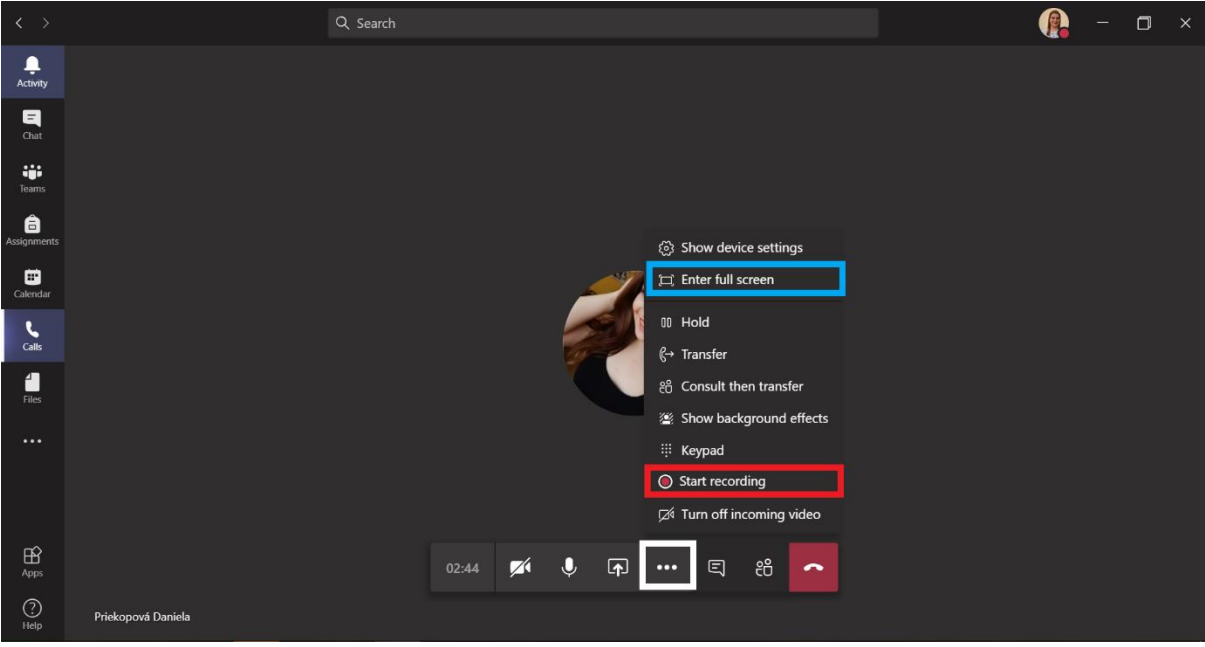

Obrázok č. 13

Vo fialovom štvorčeku nájdete možnosť chatu, ktorý vidí každý účastník hovoru. Chat sa zobrazí v pravej časti obrazovky po kliknutí na túto ikonku. Môžete sa pýtať otázky, reagovať na správy, posielať súbory, obrázky a pod.

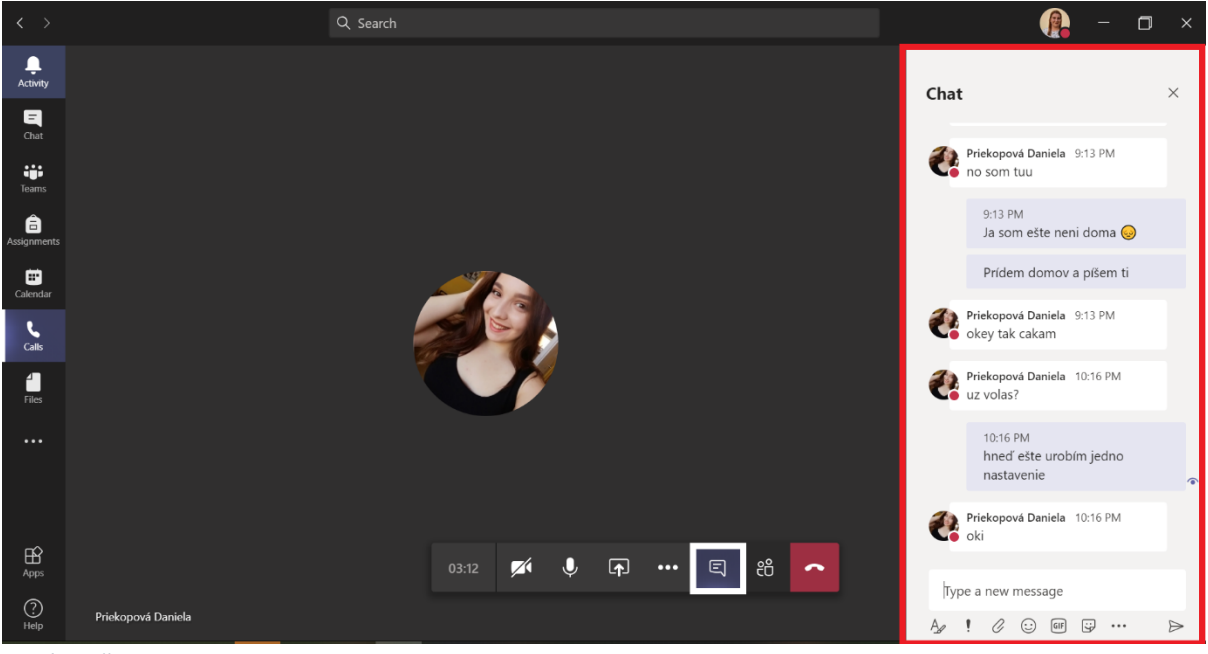

Obrázok č. 14

V poslednom modrom štvorčeku nájdete možnosť zobraziť účastníkov konverzácie. Tento panel sa po kliknutí na túto ikonku zobrazí na pravej strane obrazovky. Pomocou tohto panela môžete pridať aj ďalšieho účastníka do hovoru (modrý štvorček na Obrázku č. 15).

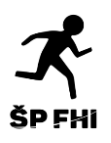

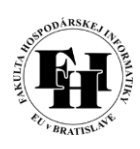

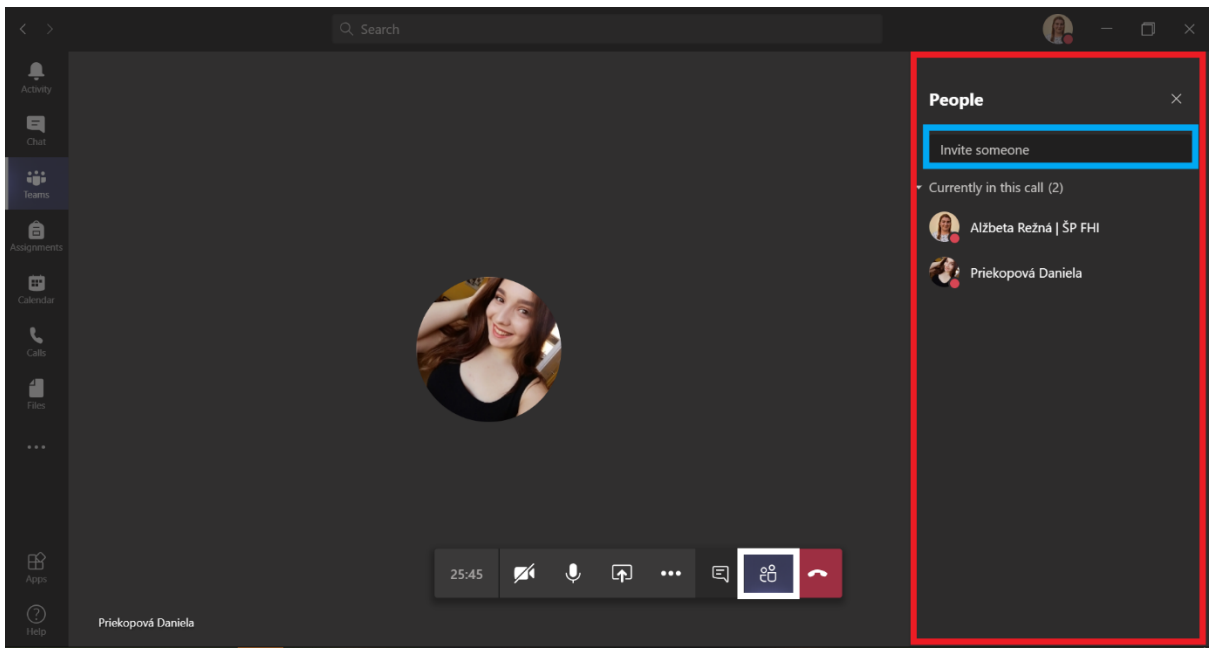

Obrázok č. 15

### Zobrazenie v hovore, keď niekto iný zdieľa obrazovku:

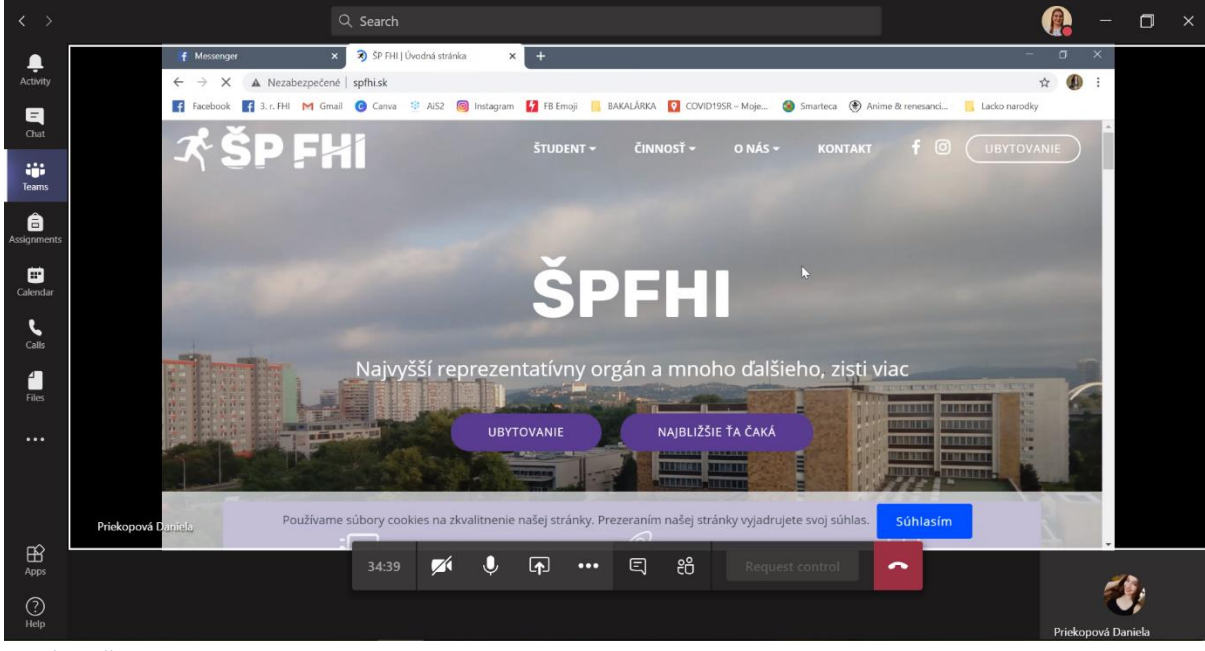

Obrázok č. 16

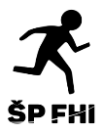

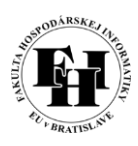

# Mail, ktorý upozorní nato, že Vás vyučujúci pridal do Tímu:

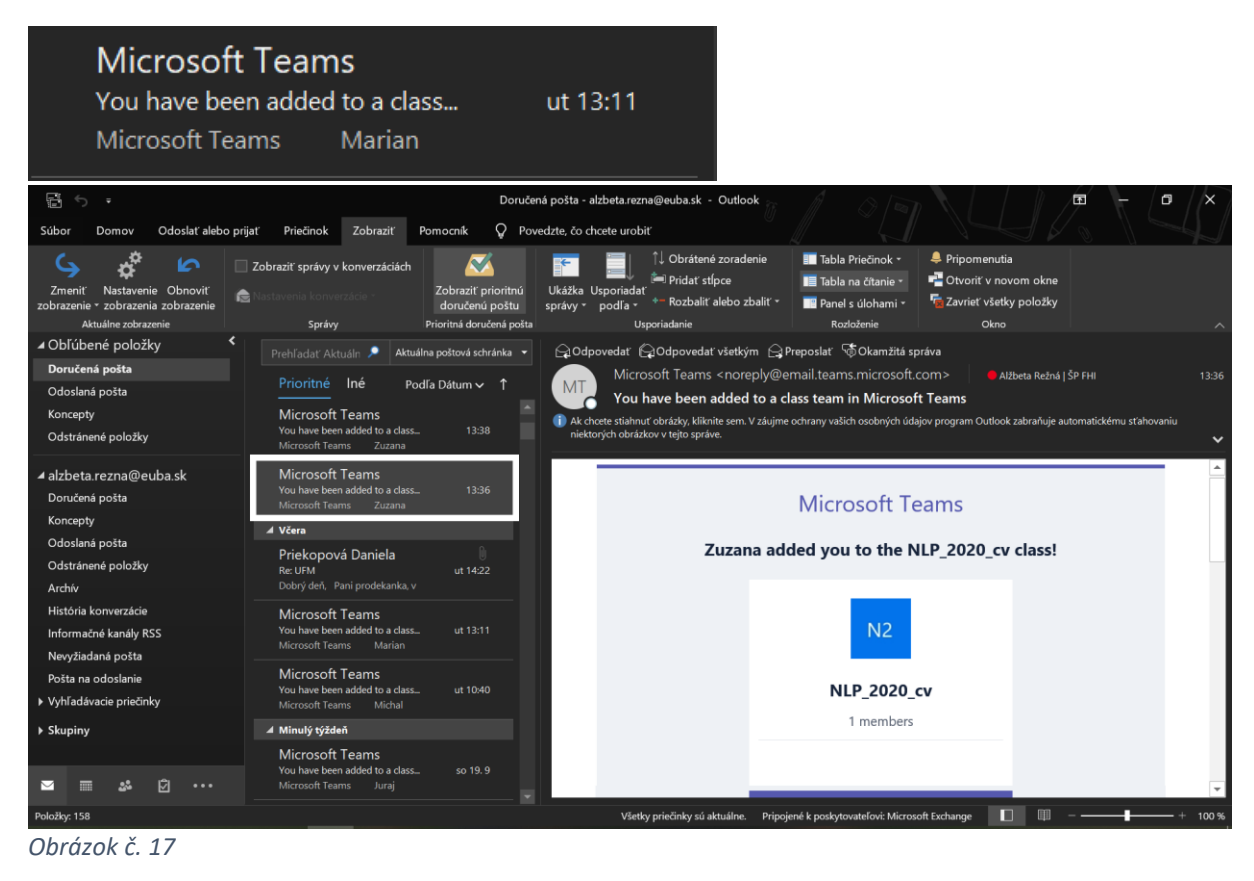